# Installations Hinweise: WebPages 1.7

Bitte benutzen Sie diese Installations Anleitung sowohl för Intel als auch för NeXT Hardware.

#### System Voraussetzungen:

Um Pages auf Ihrem System laufen zu lassen benötigen sie NEXTSTEP3.0 oder höher mit mindestens 20MB freiem Festplattenplatz und 16MB RAM.

#### Installation von Pages.app:

- 1. Legen Sie die WebPages\_CD bitte in Ihr Laufwerk.
- 2. Selektieren Sie die CD und dann den Ordner WebPages\_1.7.
- 3. In der Datei-šbersicht klicken Sie nun bitte doppelt auf den File Pages.pkg
- 4. Wenn das Installer Fenster erscheint, dröcken Sie Installieren.
- 5. Geben Sie jetzt an wo Pages installiert werden soll und för welche Hardware. Anschlieûend dröcken Sie bitte Installieren.

## Installation von dem Pages Ordner mit den WebDesign Modellen (notwendig):

- **1.** Selektieren Sie die CD und dann den Ordner WebPages\_1.7.
- 2. In der Datei-šbersicht klicken Sie nun bitte doppelt auf den File PagesFolder.pkg
- 3. Wenn das Installer Fenster erscheint, dröcken Sie Installieren.
- **4.** Geben Sie jetzt an wo der PagesOrdner installiert werden soll und för welche Hardware. Anschlieûend dröcken Sie bitte **Installieren.**

# Installation der sonstigen Design Modelle (optional):

- 1. Selektieren Sie die CD und dann den Ordner WebPages\_1.7.
- 2. In der Datei-šbersicht klicken Sie nun bitte doppelt auf den File FolderUpdate.pkg
- 3. Wenn das Installer Fenster erscheint, dröcken Sie Installieren.
- **4.** Geben Sie jetzt an wo der PagesOrdner installiert werden soll und för welche Hardware. Anschlieûend dröcken Sie bitte **Installieren.**

## Installation der Templates för das Correspondence Design Model (optional):

- **1.** Selektieren Sie die CD und dann den Ordner WebPages\_1.7.
- 2. In der Datei-šbersicht klicken Sie nun bitte doppelt auf den File CorrTemplates.pkg
- **3.** Wenn das Installer Fenster erscheint, dröcken Sie Installieren.
- **4.** Geben Sie jetzt an wo der PagesOrdner installiert werden soll und för welche Hardware. Anschlieûend dröcken Sie bitte **Installieren**.

## Installation von den Pages Filter (optional):

- **1.** Selektieren Sie die CD und dann den Ordner WebPages\_1.7.
- 2. In der Datei-šbersicht klicken Sie nun bitte doppelt auf den File PagesFilters.pkg
- 3. Wenn das Installer Fenster erscheint, dröcken Sie Installieren.
- **4.** Geben Sie jetzt an wo der PagesOrdner installiert werden soll und för welche Hardware. Anschlieûend dröcken Sie bitte **Installieren.**

# Installation von der Pages 1.7 Dokumentation (optional):

- **1.** Selektieren Sie die CD und dann den Ordner WebPages\_1.7.
- 2. In der Datei-šbersicht klicken Sie nun bitte doppelt auf den File PagesDocs.pkg
- 3. Wenn das Installer Fenster erscheint, dröcken Sie Installieren.
- **4.** Geben Sie jetzt an wo der PagesOrdner installiert werden soll und för welche Hardware. Anschlieûend dröcken Sie bitte **Installieren.**